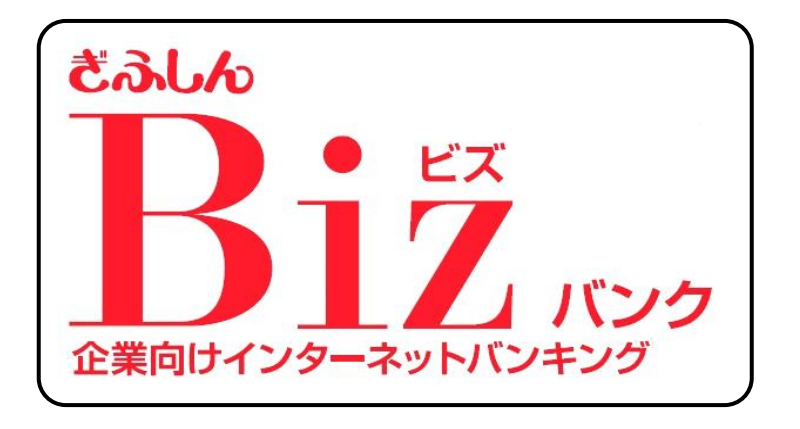

## 振込手数料マスタ変更ガイド

令和 3年 9月15日

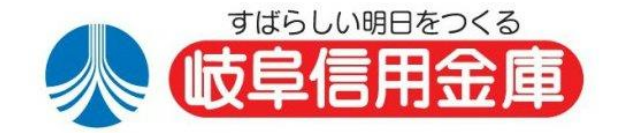

## ぎふしん Biz バンクの管理者ログオン

## 1. 準備

- (1)必要な書類を確認してください。

   ・<u>お客様カード</u>(契約者 I Dと「ア」~「ク」の確認用パスワードが記載されています。)
   ・お申込書「お客様控」(4.ご契約先登録用暗証番号/4桁暗証番号が記入されています。)
   下記(2)(3)の暗証番号が判らない場合に必要となります。)
- (2) 管理者でログオンするためには「管理者暗証番号」が必要です。
- (3) 手数料マスタを登録するためには「管理者確認暗証番号」が必要です。
- (4) 電子証明書方式をご利用中の場合は、管理者用の電子証明書がインストールされた パソコンが必要です。また<u>電子証明書が有効期間内である事</u>をご確認ください。
- 2. 管理者の暗証番号が不明の場合
  - (1) 適当な暗証番号を入力してログオン手続きを行い、暗証番号エラーを7回繰り返して 暗証番号ロックさせ「サービスをご利用できなくなりました」の状態にしてください。
  - (2) フリーダイヤル「0120-984-984」に電話して頂き、音声ガイダンスが 流れはじめたら、プッシュボタン「2」を押下してください。
  - (3)「管理者ログオン用の暗証番号がロックしました」とオペレータにお伝えください。 ご契約のお名前(会社名)と契約者ID(11桁の数字)を確認させて頂きます。
  - (4)「暗証番号ロックが解除されました。」というオペレータの回答を待って、あらためて 管理者ログオン手続きを行って下さい。
  - (5)申込書(お客様控)の「4.ご契約先登録用暗証番号(4桁数字)」で管理者ログオン していただくことにより、新しい暗証番号、確認暗証番号の登録画面が表示されます。
- 3. 電子証明書が有効期限切れの場合
  - (1)お取引店の窓口にて、「ぎふしんBizバンク申込書」をご提出いただくことで電子証明書 を再発行させていただきます。
     <ご注意ください>
     <u>電子証明書の取得には、「管理者用の暗証番号、確認暗証番号」が必要です</u>。
     ご不明な場合は事前に当庫へご相談ください。
  - (2) 電子証明書再発行の連絡を受けた後で、管理者ログオン画面より「電子証明書取得」を 行って下さい。

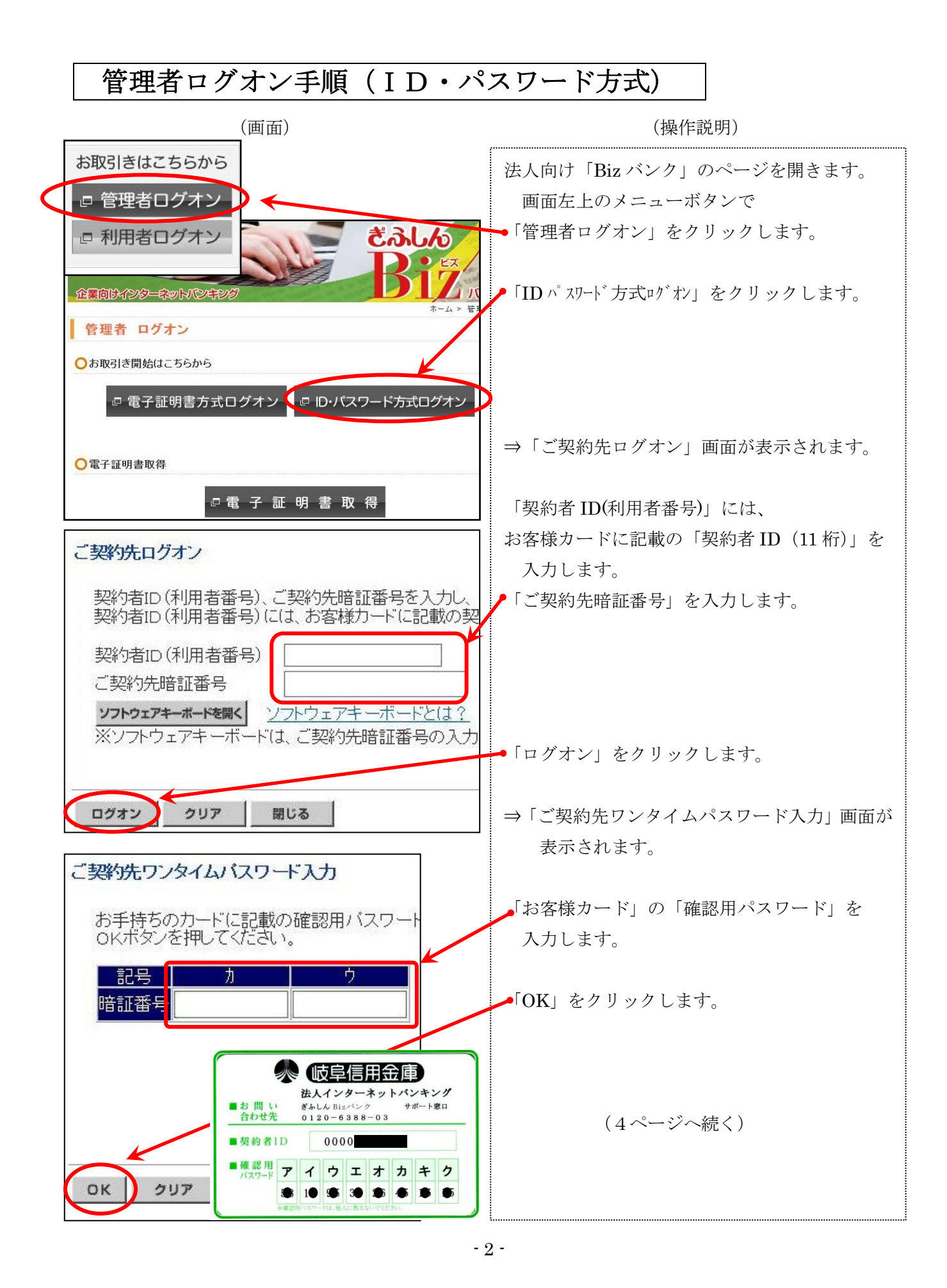

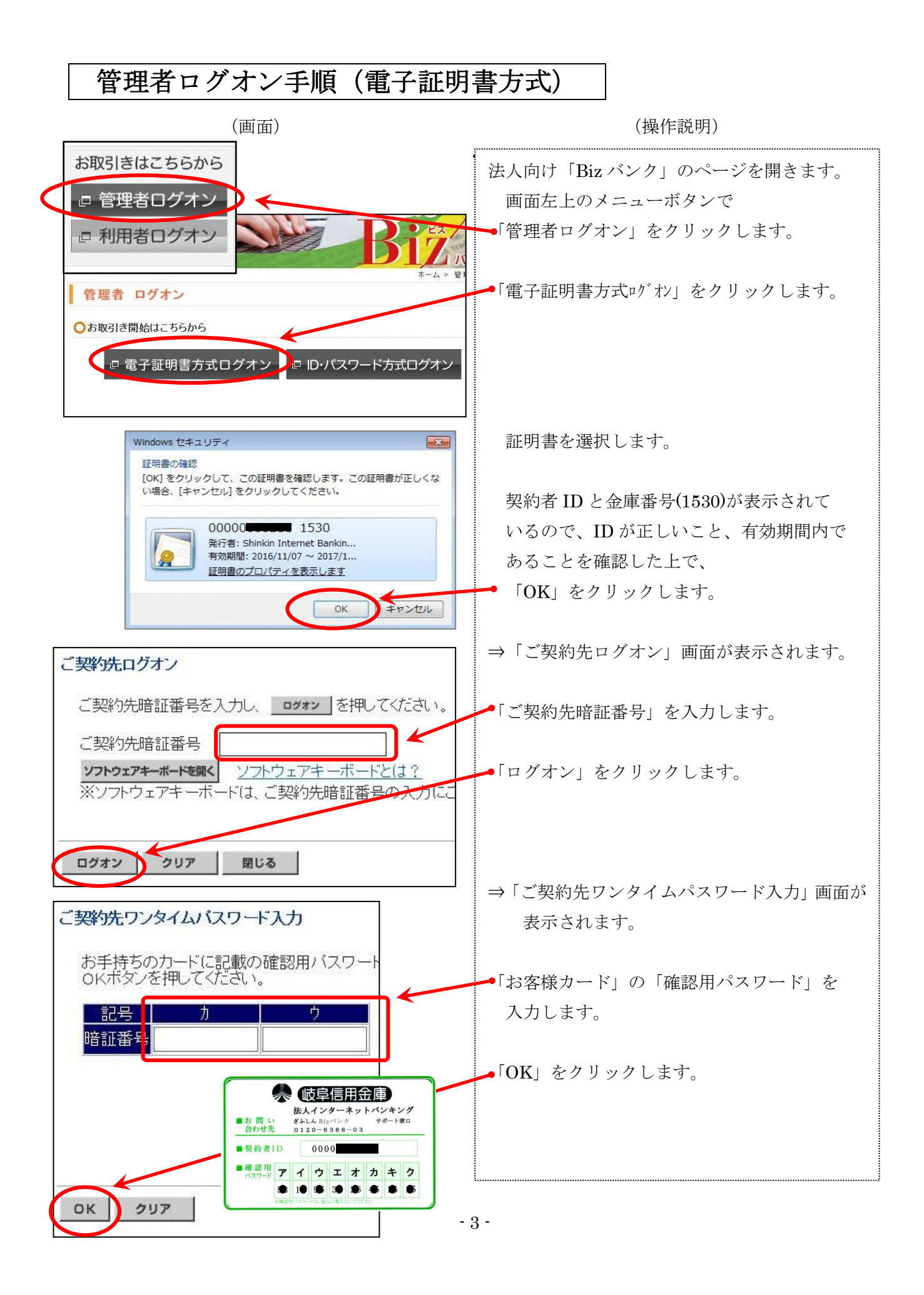

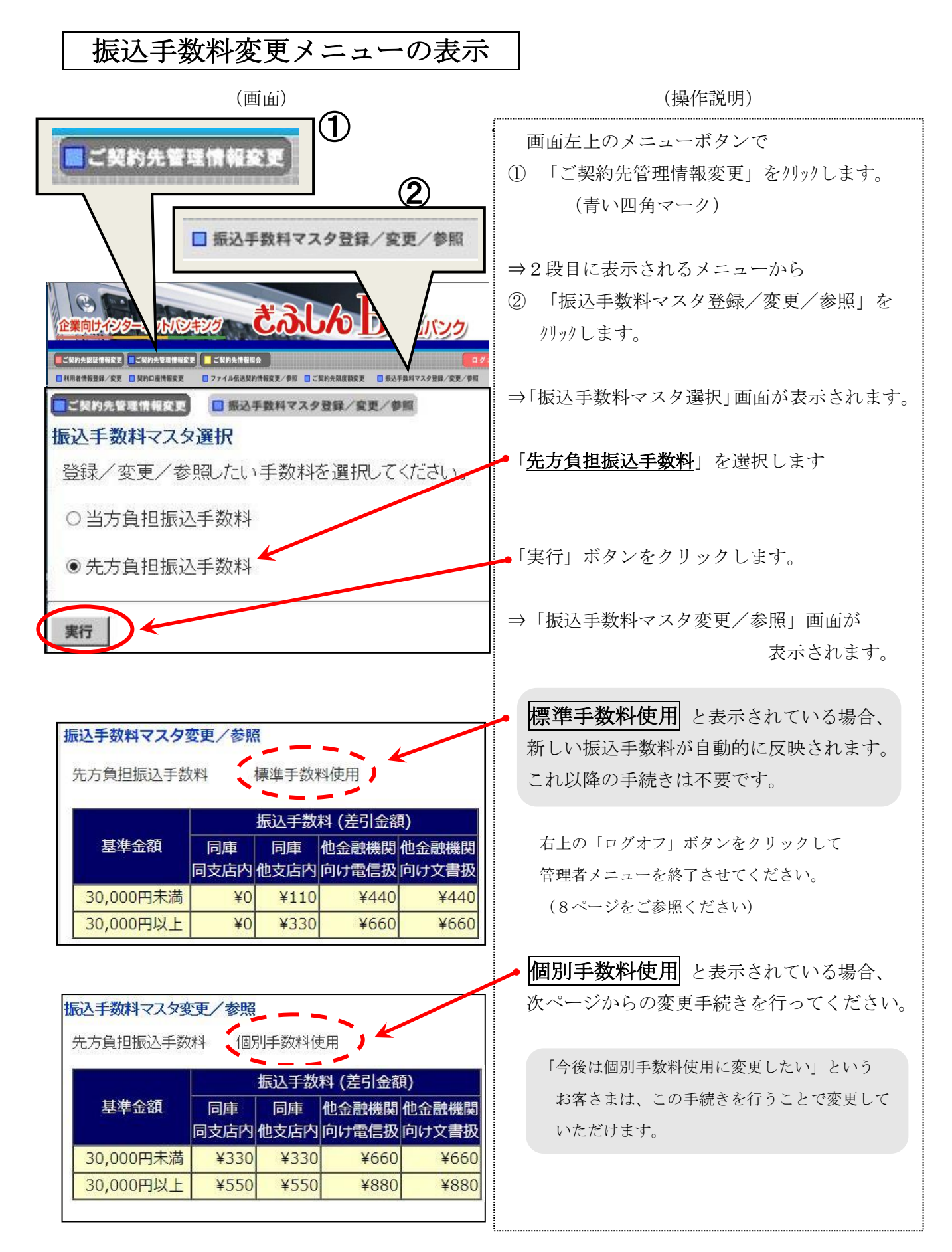

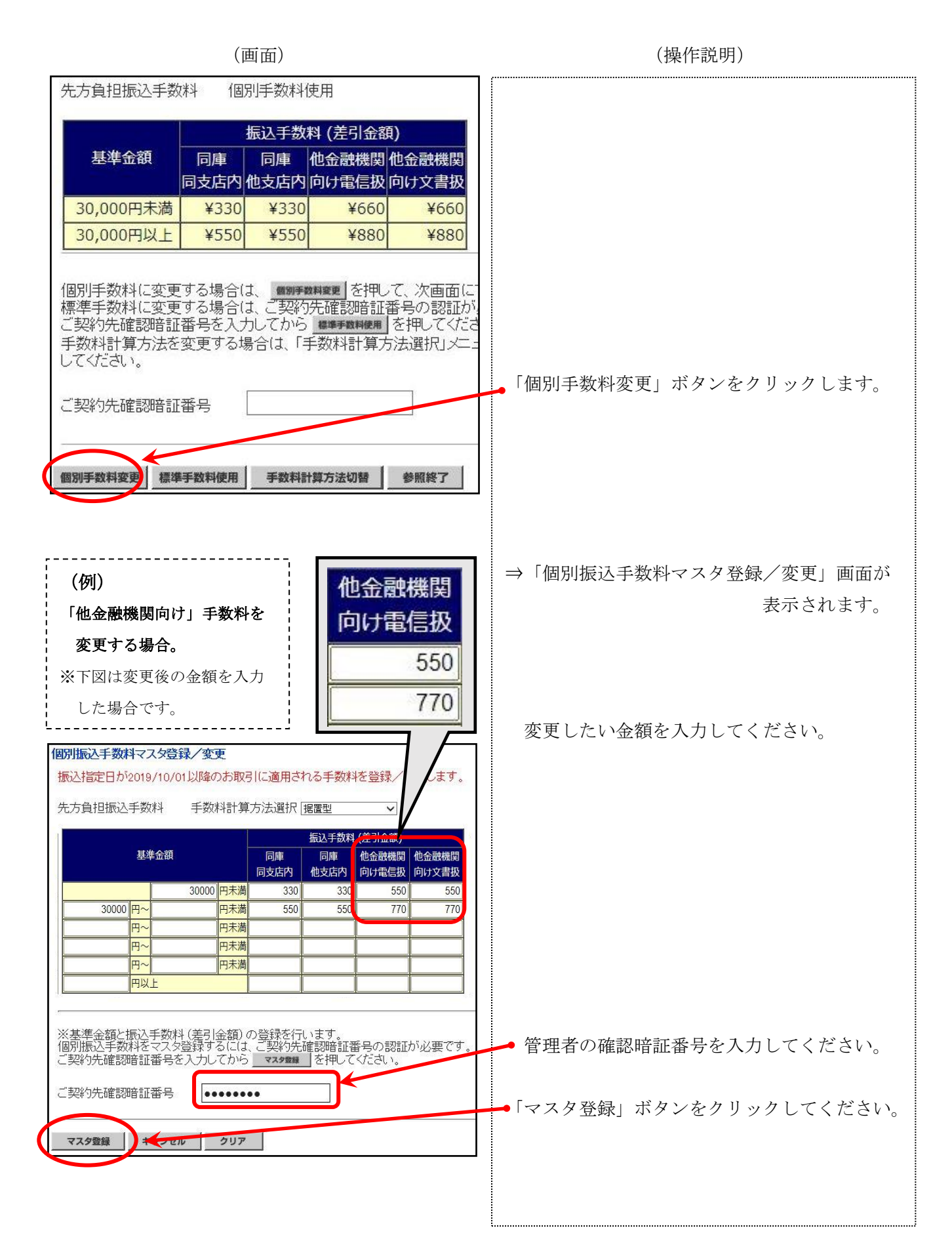

(操作説明)

| 先方負担振込手数料 個別手数料使用<br>基準金額 同庫 同庫 他金融機関 他金融機関<br>同支店内 他支店内 向け電信扱 向け文書扱<br>30,000円未満 ¥330 ¥330 ¥550 ¥550<br>30,000円以上 ¥550 ¥550 ¥770 ¥770                                    | 先方負担手数料の設定が終わったら、引き続き<br>当方負担手数料の内容も確認します。                                                                 |
|----------------------------------------------------------------------------------------------------|----------------------------------------------------------------------------------------------------|
| 個別手数料に変更する場合は、 (1997) (1997) を押して、次画面にて<br>標準手数料に変更する場合は、ご契約先確認暗証番号の認証が必<br>ご契約先確認暗証番号を入力してから (2007) を押してください<br>手数料計算方法を変更する場合は、「手数料計算方法選択」メニュ、<br>してください。<br>ご契約先確認暗証番号 | 「参照終了」ボタンをクリックしてください。                                                                                      |
| <ul> <li>振込手数料マスタ選択</li> <li>登録/変更/参照したい手数料を選択してください。</li> <li>●当方負担振込手数料</li> <li>○先方負担振込手数料</li> </ul>                                                                  | <ul> <li>⇒「手数料マスタ選択」画面が表示されます。</li> <li>「当方負担振込手数料」を選択します。</li> <li>「実行」ボタンをクリックします。</li> </ul>            |
| <b>実行</b>                                                                                                    | →「振込手数料マスタ変更/参照」画面が<br>表示されます。                                                                             |
| 当方負担振込手数料 標準手数料使用<br>基準金額 同庫 同庫 他金融機関他金融機関<br>同支店内 他支店内 向け電信扱 向け文書扱<br>30,000円未満 ¥0 ¥110 ¥440 ¥440<br>30,000円以上 ¥0 ¥330 ¥660 ¥660                                         | 標準手数料使用 と表示されている場合、<br>新しい振込手数料が自動的に反映されます。<br>これ以降の手続きは不要です。<br>右上の「ログオフ」ボタンをクリックして<br>管理者メニューを終了させてください。 |
| 当方負担振込手数料 個別手数料使用 )<br>基準金額 同庫 同庫 他金融機関 他金融機関<br>同支店内 他支店内 向(ナ電信扱 向(ナ文書扱<br>30,000円未満 ¥0 ¥110 ¥440 ¥440<br>30,000円以上 ¥0 ¥330 ¥660 ¥660                                    | (8ページをご参照ください)<br>個別手数料使用<br>と表示されている場合、<br>次ページからの変更手続きを行ってください。                                          |

(画面)

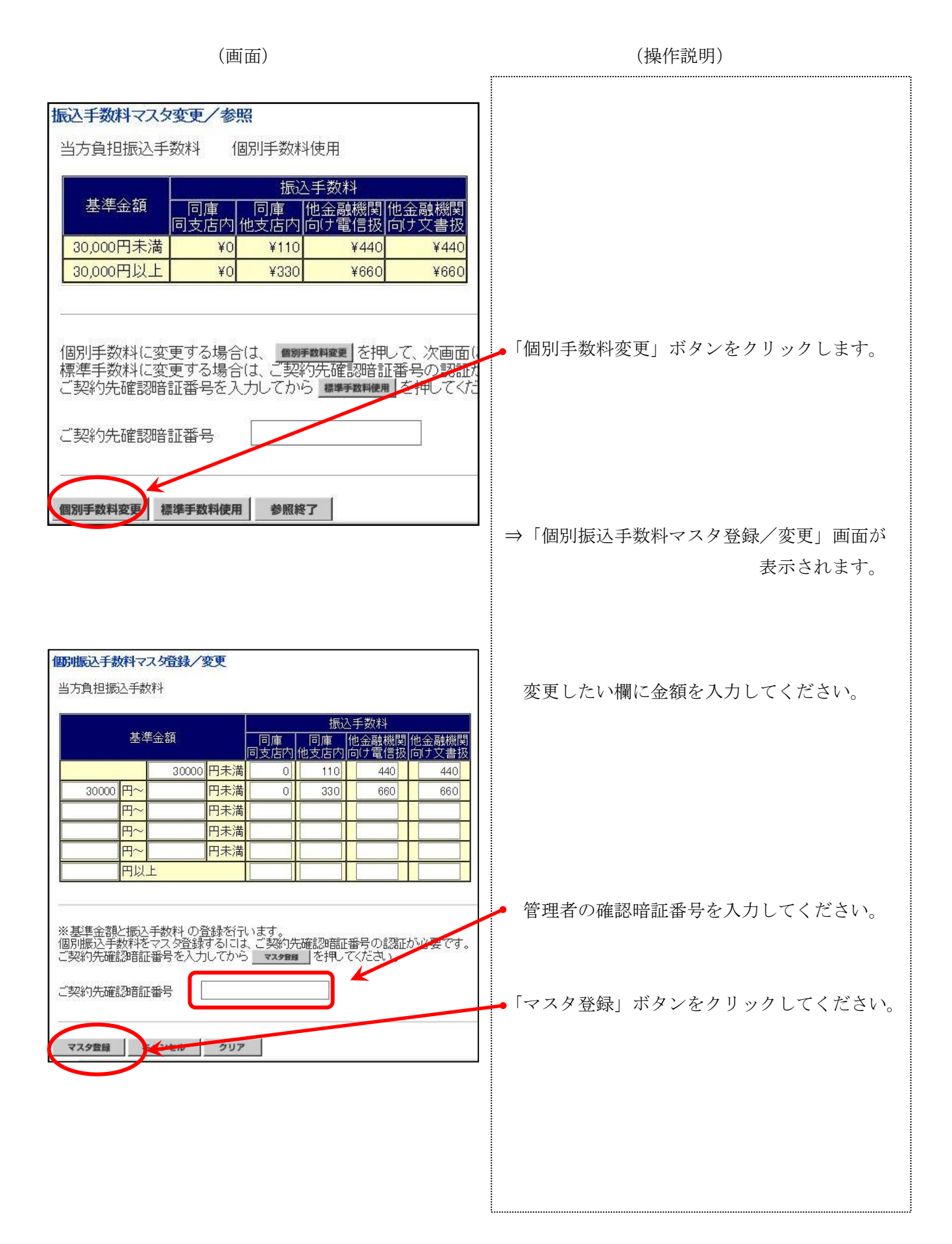

| (画面)                                                                                                    | (操作説明)                                  |
|----------------------------------------------------------------------------------------------------|-----------------------------------------|
| CMPARIZHERS         CMPARIZHERS         CMPARIZHERS         CMPARIZE           NARHWERL/SZ         SAPARIKES         CMPARIZE         CMPARIZE                                   |                                         |
| ■ EAFBATZ 2019/05/14 08:55:22<br>振込手数料マスタ変更/参照                                                                                                    | 作業を終了します                                |
| 当方負担振込手数料 個別手数料使用                                                                                                    |                                         |
| 基準金額     振込手数料       「同庫」     同庫」     他金融機関     他金融機関       10支店内     他支店内     向け電信扱     向け文書扱       30,000円未満     ¥0     ¥110     ¥440       30,000円以上     ¥0     ¥330     ¥660 | 画面上段メニューの右端にある<br>「ログオフ」ボタンをクリックしてください。 |
| 個別手数料に変更する場合は、 (1997数料変更) を押して、次画面()<br>標準手数料に変更する場合は、ご契約先確認暗証番号の認証が<br>ご契約先確認暗証番号を入力してから (1847数料使用) を押してくだ                                                                      |                                         |
| ご契約先確認暗証番号                                                                                                    |                                         |
| 個別手数料変更 標準手数料使用 参照終了                                                                                                    |                                         |
| ログオフ<br>ご契約先ログオフ<br>ログオフしてもよろしいですか?                                                                                                    | 確認画面が表示されるので、<br>●「OK」ボタンをクリックしてください。   |
| OK キャンセル                                                                                                    |                                         |
| <b>ログォフ</b><br>ご <b>契約先ログオフ完了</b><br>様                                                                                                    |                                         |
| ご利用頂きありがとうございました。                                                                                                    | <ul><li>「閉じる」ボタンをクリックしてください。</li></ul>  |
| 今回のログオン日時2019年05月15日15時24分87秒<br>今回のログオフ日時2019年05月15日15時25分25秒                                                                                                    |                                         |
| 閉じる                                                                                                    |                                         |
|                                                                                                    |                                         |